## IPO.YRU

## คู่มือการใช้ระบบ **IPO**

้เพื่อยื่นขอรับความคุ้มครองในผลงาน ลิขสิทธิ์ สิทธิบัตรการประดิษฐ์ สิทธิบัตรการออกแบบ และอนุสิทธิบัตร ให้ดำเนินการดังนี้

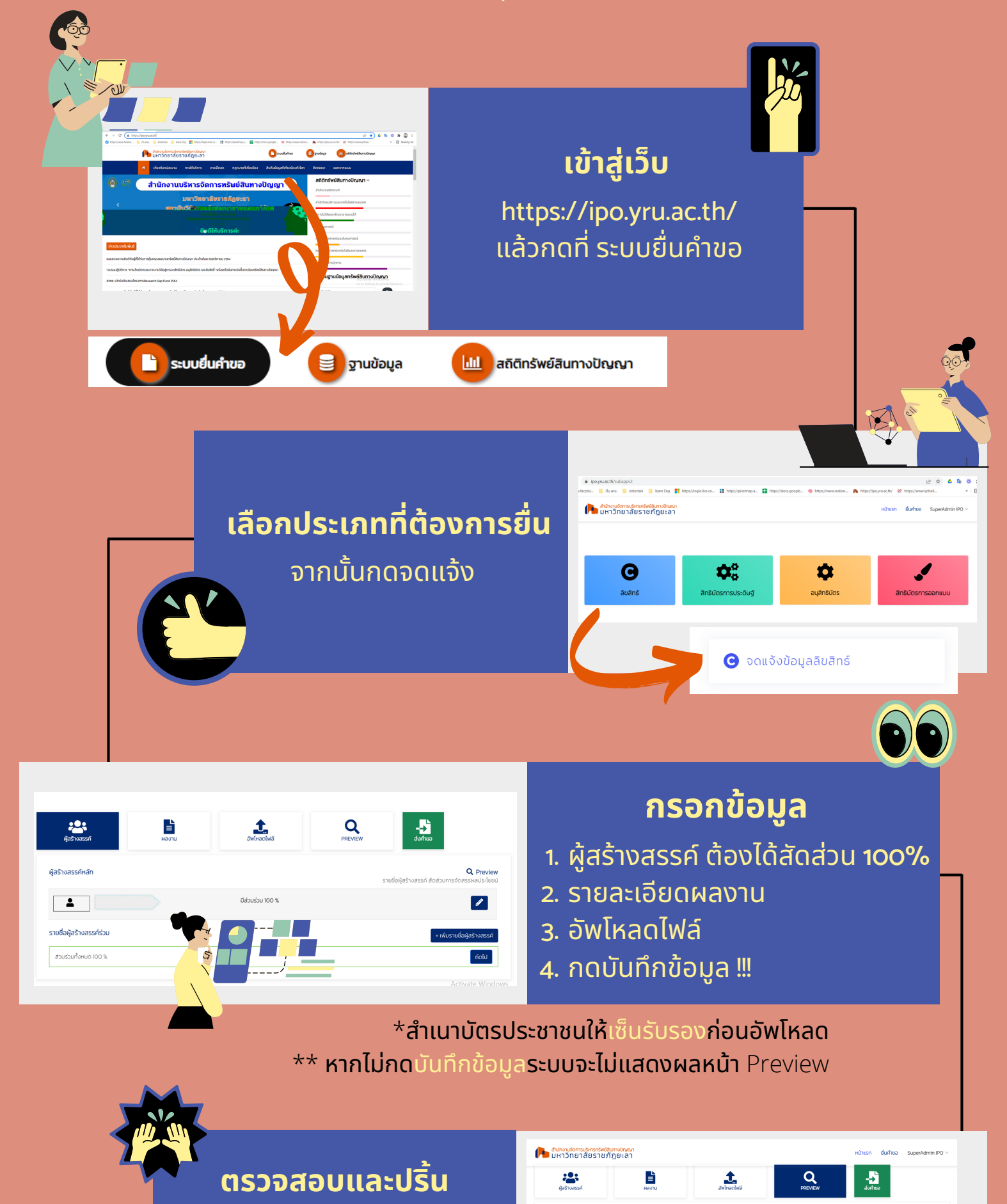

กดปุ่ม Preview เพื่อตรวจสอบ และปริ้นเอกสารจากระบบ หมายเหตุ : ให้ตรวจสอบชื่อผลงาน ให้ถูกต้องก่อนส่ง

| 0        | แบบฟอร์มประกอบคำขอรับชิ่นจดแจ้งสืบสิทธิ์ (สำหรับบุคลาทร) | Q Preview                     |
|----------|----------------------------------------------------------|-------------------------------|
| 0        | แบบ อน.01 คำขอแจ้งข้อมูลอิขสิทธิ์                        | Q Preview                     |
| 0        | หนังสือสัณณาโอนสิทธิลิขสิทธิ์                            | Q Proviow                     |
| 0        | หนังสือรันรองกวามเป็นเจ้าของลิขสิทธิ์                    | Q Preview                     |
| 0        | ใบต่อท้ายคำขอแจ้งข้อมูลลียสิทธิ์                         | Q Proviow<br>Activite Windows |
| ท่อนหน้า |                                                          |                               |

ยื่นคำขอ

หน้าแรก

ส่งคำขอ

## ้ปริ้นเอกสารและเซ็นรับรอง ดังนี้

 ปริ้นแบบฟอร์มประกอบคำขอฯหรือแบบฟอร์มแจ้งความจำนง แล้วให้ผู้ร่วมทุกคนเซ็นรับรองส่วนร่วม
ปริ้นแบบ ลข.ดา คำขอแจ้งข้อมูลลิขสิทธิ์หรือแบบสป- สผ-อสป-ดดา-ก
ปริ้นหนังสือสัญญาโอนสิทธิ แล้วเซ็นรับรอง
ปริ้นหนังสือรับรองความเป็นเจ้าของหรือคำรับรองเกี่ยวกับสิทธิขอรับ สิทธิบัตร/อนุสิทธิบัตร
ปริ้นใบต่อท้ายคำขอแจ้งข้อมูลลิขสิทธิ์ (ถ้ามี)
เซ็นรับรองในสำเนาบัตรประชาชน , สำเนาข้าราชการพนักงาน มหาวิทยาลัย และสัญญาจ้างพนักงานมหาวิทยาลัยหรือหนังสือรับรองการ ปฏิบัติงานของราชการ ของผู้ร่วมทุกท่าน

## กดส่งในระบบ IPO และส่งเอกสารฉบับจริง

ให้เจ้าหน้าที่คณะ หรือส่งด้วยตนเองที่หน่วย IPO อาคาร 4 ชั้น 2

สำนักงานบริหารจัดการทรัพย์สินทางปัญญา สถาบันวิจัยและพัฒนาชายแดนภาคใต้